# Пульт управления PTZ-камерами CleverCam C07A

# Инструкция пользователя

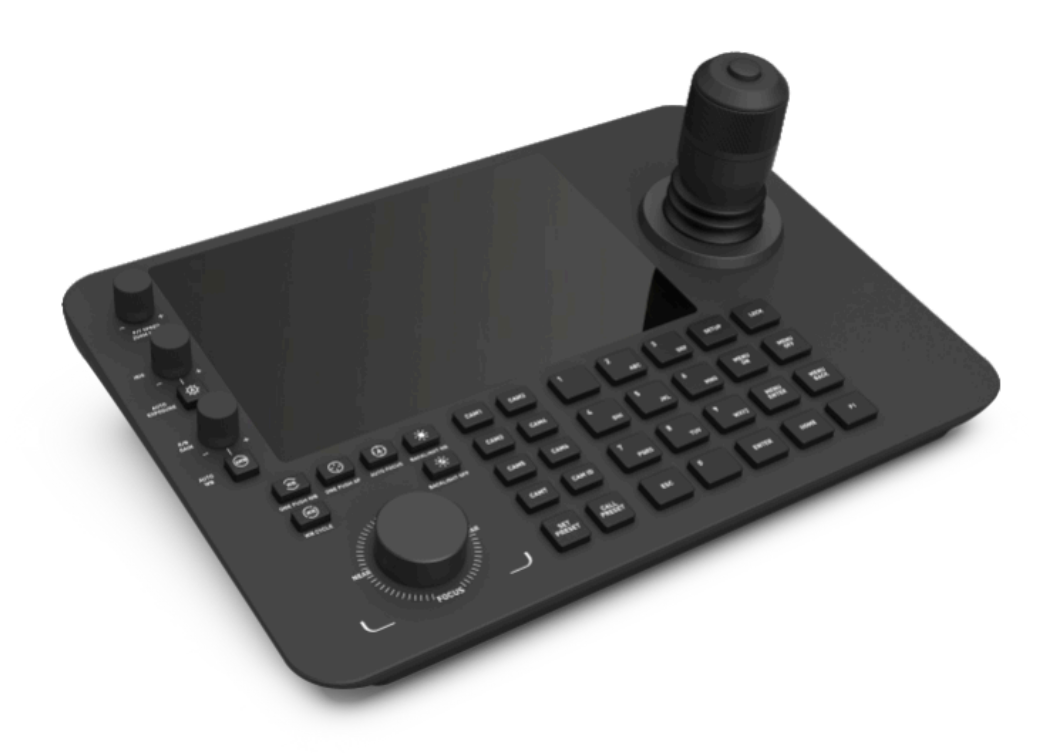

### Предисловие

Большое спасибо за покупку нашей продукции. Цель данного руководства - обеспечить правильное использование изделия, чтобы избежать опасности или повреждения имущества во время эксплуатации. Перед использованием изделия внимательно прочитайте данное руководство и сохраните его для дальнейшего использования.

Содержание, описанное в данном руководстве, может отличаться от текущей версии, которую вы используете. Если у вас возникнут вопросы, пожалуйста, свяжитесь с нами для получения технической поддержки.

Данное руководство пользователя будет время от времени обновляться, и мы оставляем за собой это право без предварительного уведомления.

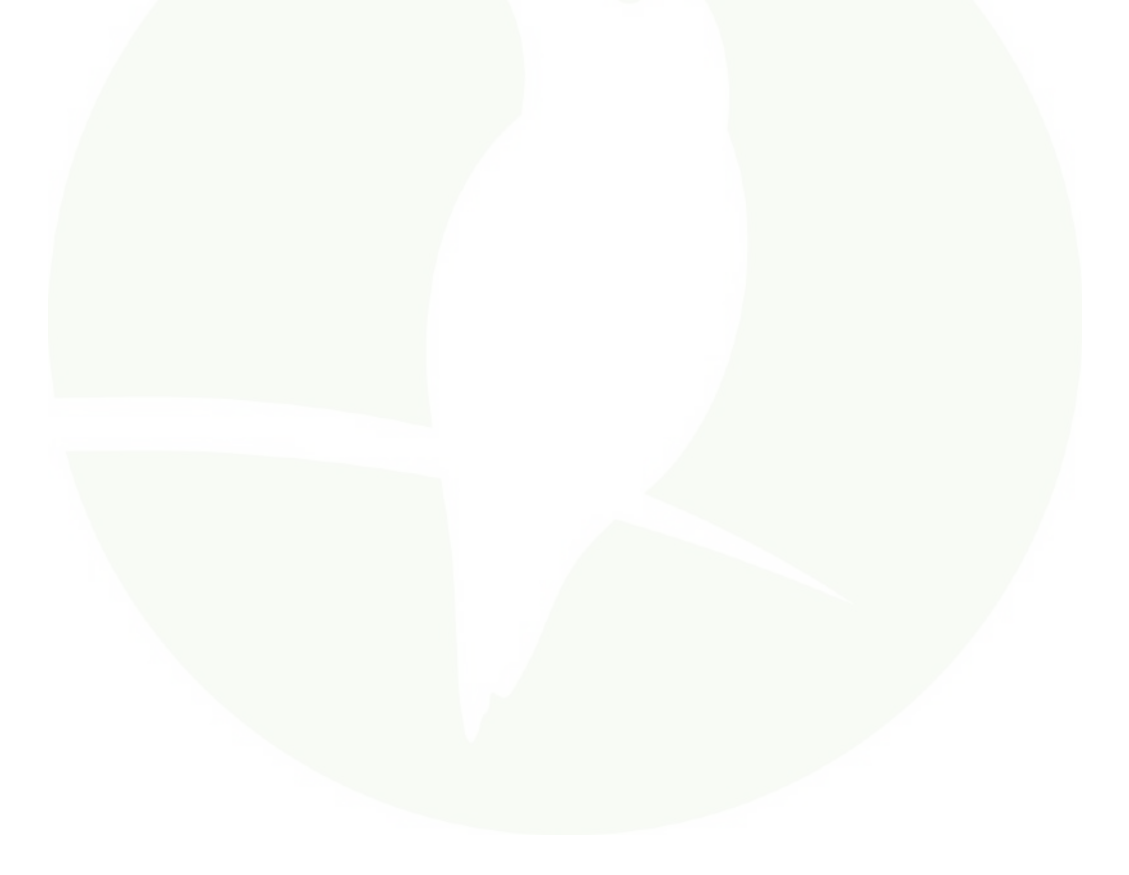

### 1. Описание изделия

### 1.1 Описание

В контроллере ptz используется 7-дюймовый емкостной сенсорный экран с разрешением 1024×600, на котором можно просматривать изображение с камер в режиме реального времени.

Устройство, работает на системе Android 11 и поддерживает декодирование H.264/H.265. Контроллер позволяет просматривать видео с камер в режиме разделенного экрана и поддерживает до 9 камер одновременно.

### 1.2 Особенности

(1) Поддержка записи Н.264 / Н.265.

(2) Поддержка 3×3 ТВ стены.

(3) Поддержка Onvif 2.8 / IP Visca / Sony Visca multiple protocol.

(4) Поддержка сохранения фотографий и записи видео.

(5) Поддержка до 2048 устройств для добавления.

(6) Поддержка обновления программного обеспечения устройства через внешнюю память.

(7) Поддержка управления с помощью внешней клавиатуры или мыши.

(8) Поддержка расширения пространства для записи и захвата экрана с помощью TF-карты.

(9) Поддержка управления камерой РТZ, создание и вызов предустановок и других функций.

(10) Поддержка сканирования сети для поиска ІР-камер в сегменте сети.

### 1.3 Описание функций устройства

(1) Поддержка стандартного протокола Onvif и функция поиска позволяют легко подключать и управлять любой совместимой сетевой камерой.

(2) Поддержка стандарта PoE 802.3af / 802.3at / 802.3bt, один кабель может удовлетворить потребность в питании и сетевом подключении.

(3) Интерактивный интерфейс дружелюбен, прост для понимания и удобен в эксплуатации.

(4) Устройство оснащено 7-дюймовым сенсорным экраном, который позволяет просматривать изображения с несколько камер в режиме реального времени. (5) Поддерживает четыре режима подключения, такие как: Rs232/Rs422/Rs485 и сетевые протоколы. (6) HDMI screencasting позволяет передавать видео с клавиатуры на более крупное устройство отображения, такое как монитор или телевизор.

### 2. Инструкция по использованию интерфейса 2.1 Интерфейс

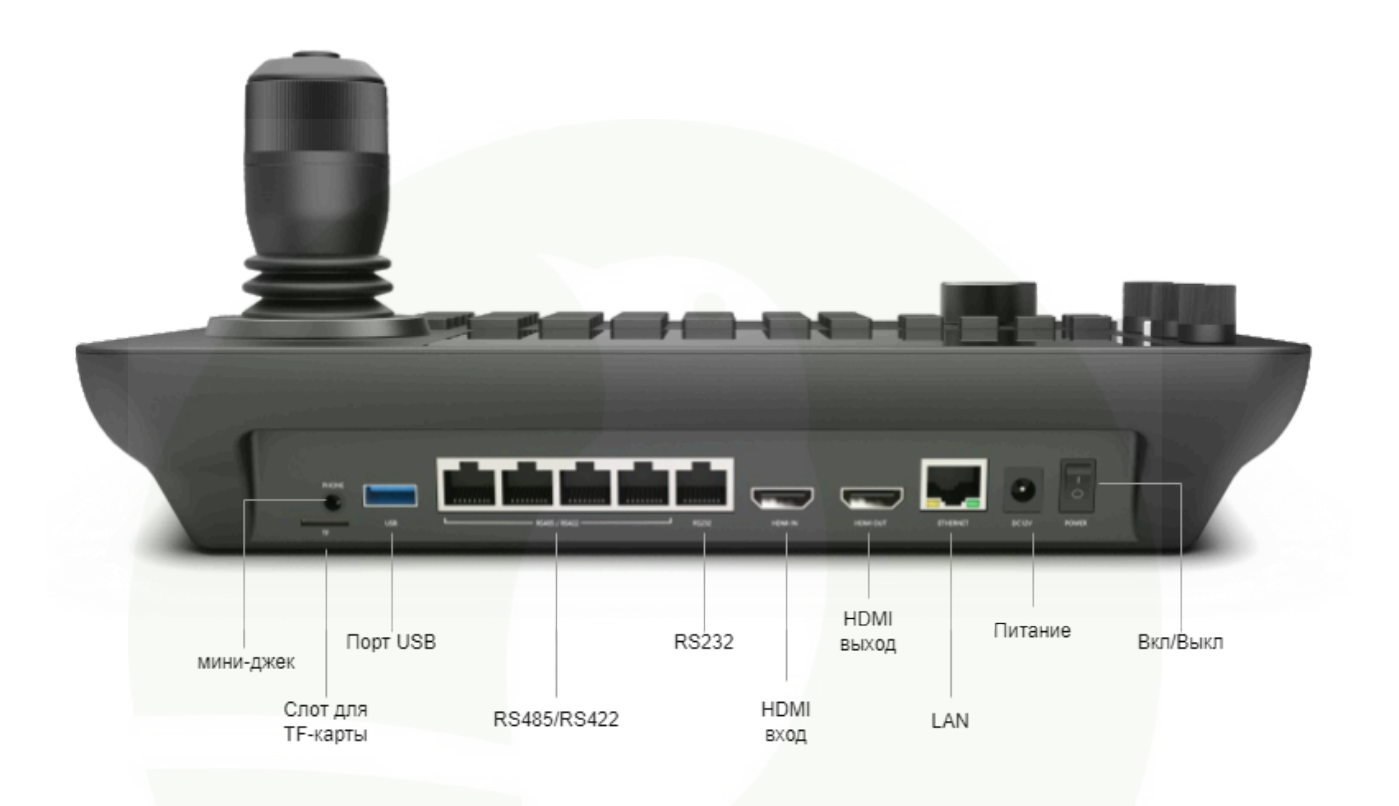

| N⁰ | Наименование          | Интерфейсы                                                    |  |  |  |  |  |  |
|----|-----------------------|---------------------------------------------------------------|--|--|--|--|--|--|
| 1  | Питание               | Стандартный 5.5/2.1 разъем питания, DC 12V2A (±10%)           |  |  |  |  |  |  |
| 2  | LAN                   | Интерфейс RJ45 LAN                                            |  |  |  |  |  |  |
| 3  | HDMI                  | 1 HDMI выход, 1 HDMI вход, версия 2.0                         |  |  |  |  |  |  |
| 4  | Порт<br>RS485/422/232 | 4CH RS485/RS422, 1CH Rs232, RJ45 port                         |  |  |  |  |  |  |
| 5  | Мини-джек             | Стандартный 3.5mm разъем для наушников                        |  |  |  |  |  |  |
| 6  | Порт для ТF-карты     | Слот для TF-карты, расширяющий возможности для хранения видео |  |  |  |  |  |  |
| 7  | Порт USB              | Разъем USB 2.0                                                |  |  |  |  |  |  |

# 3. Инструкция по использованию клавиш

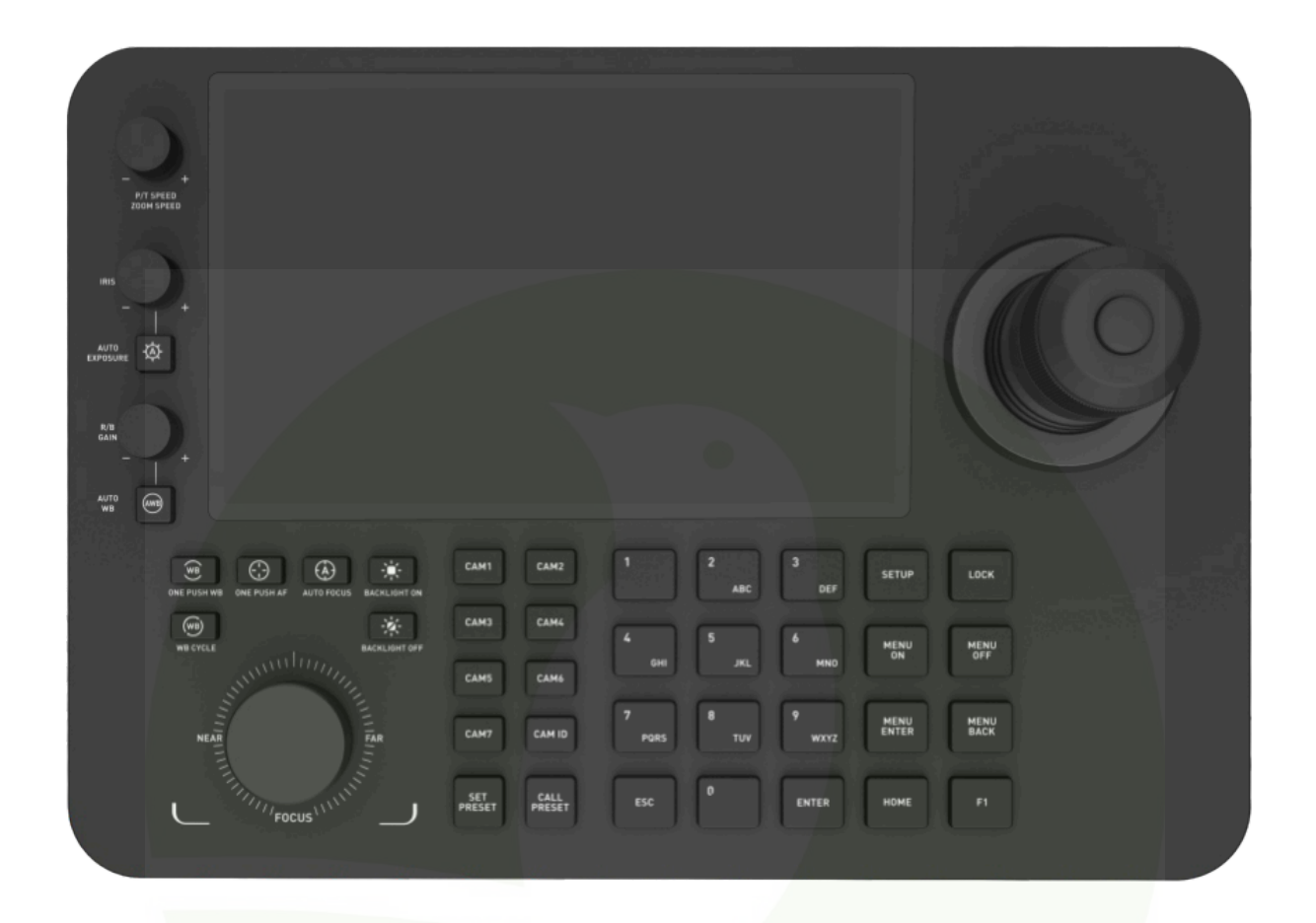

### 3.1 Назначение клавиш

|                           | BRIGHT +        | Прибавить<br>яркость  | BACKLIGH<br>T OFF | Выключить подсветку                          |  |
|---------------------------|-----------------|-----------------------|-------------------|----------------------------------------------|--|
|                           | BRIGHT -        | Уменьшить<br>яркость  | SET<br>SCENE      | Предустановка сцены                          |  |
| Функциональная<br>область | PATROL          | Функция слежения      | CALL<br>SCENE     | Перейти к<br>предустановленной<br>сцене      |  |
|                           | AUTO<br>FOCUS   | Автофокус             | SET<br>PRESET     | Предустановка<br>положения                   |  |
|                           | BACKLIGHT<br>ON | Включить<br>подсветку | CALL<br>PRESET    | Перейти к<br>предустановленному<br>положению |  |

#### 3.1 Назначение клавиш

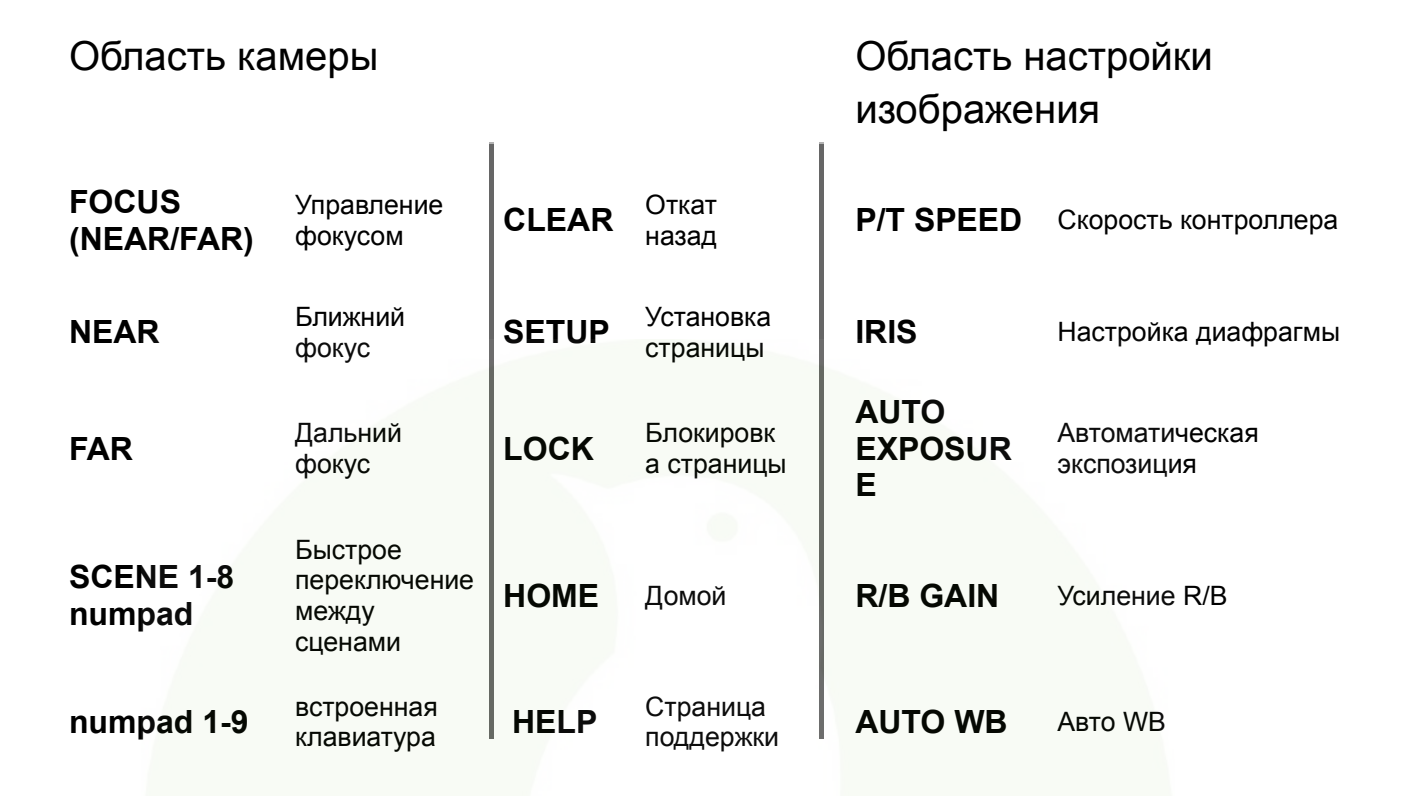

#### 3.2 Инструкция по управлению РТZ-камерами

| speed      |           |          |      |           |    | 2         |         | Not Bound   |     |           |
|------------|-----------|----------|------|-----------|----|-----------|---------|-------------|-----|-----------|
|            |           | 3        |      |           |    | 4         |         |             |     |           |
| - 0        | ; +       |          |      |           |    |           |         |             |     |           |
| - 6        | ) +       |          | Ν    | lot Bound |    |           |         | Not Bound   |     |           |
| Auto Focus | Auto Iris |          |      |           |    |           |         |             |     |           |
| Refresh    | Other     |          |      |           |    |           |         |             |     |           |
| Þ          |           | ×        | Ō    | Ċ         | HD | $\oplus$  | $\odot$ |             | 8-8 | C         |
| Unbind     |           | ]<br>but | Save |           |    | UART VART | Lock    | C<br>Refres |     | ?<br>Help |

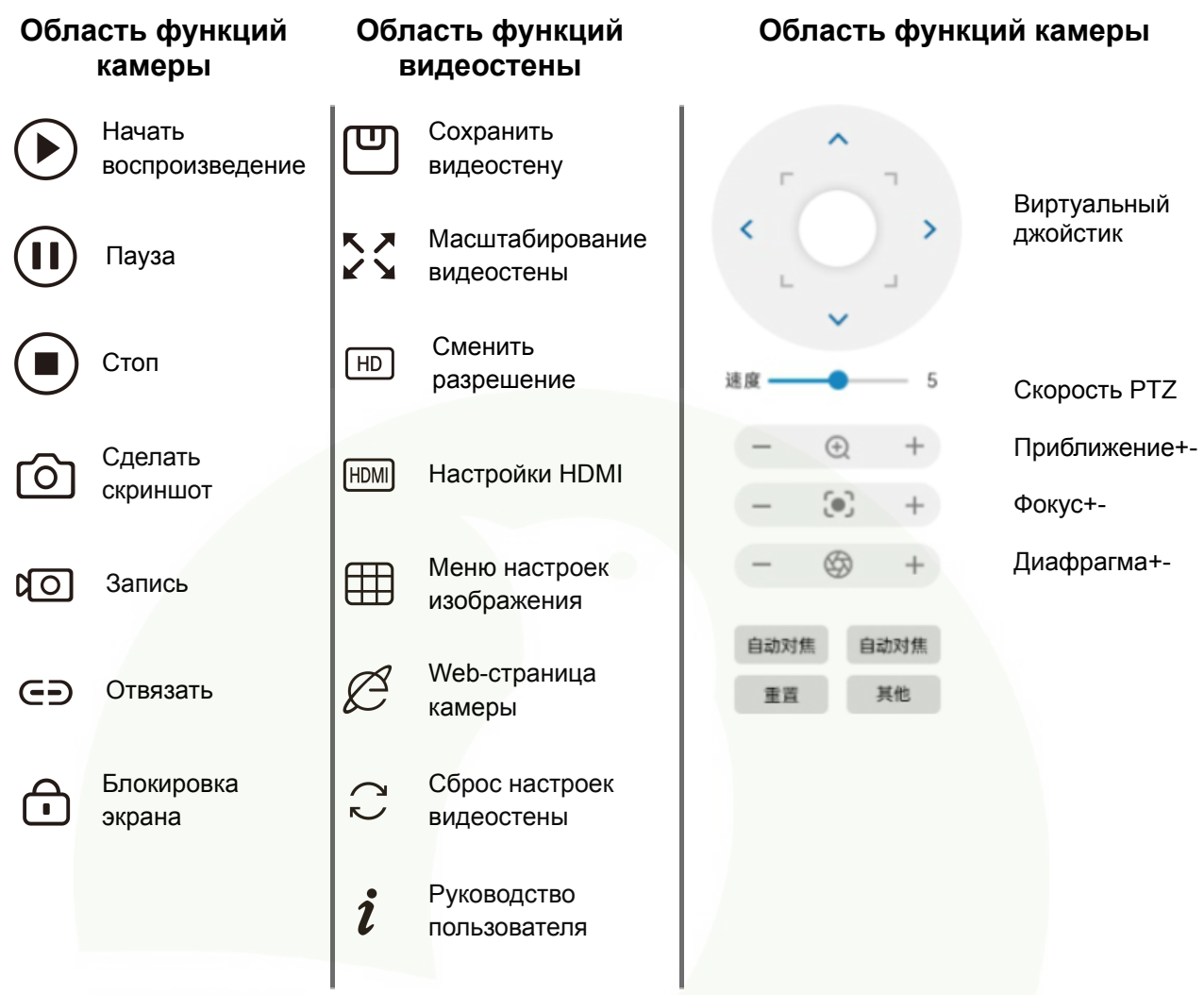

#### 3.2 Инструкция по использованию джойстика

| Действие | Результат | Действие | Результат                | Действие | Результат              |
|----------|-----------|----------|--------------------------|----------|------------------------|
|          | Вверх     |          | Вниз                     |          | Влево                  |
| Действие | Результат | Действие | Результат                | Действие | Результат              |
| Ĩ        | Вправо    |          | Приближение<br>(only 3D) |          | Отдаление<br>(only 3D) |

Джойстик [вверх вниз вправо влево]: управление вращением камеры птз вверх вниз вправо влево.

Джойстик [Кольцо зума]: вращение джойстика увеличения и уменьшения масштаба: по часовой стрелке зум+, увеличение масштаба; против часовой стрелки зум-, уменьшение масштаба.

### 4. Подключение, поиск и управление 4.1 Добавление камеры через поиск NDI, ONVIF

- (1) Вход в систему: Войдите на главную страницу системы управления с помощью клавиатуры, используя актуальный номер учетной записи и пароль.
- (2) Переход на страницу настроек: Нажмите кнопку "Setting" для входа на страницу настроек.
- (3) Выбор списка камер: На странице настроек выберите опцию "Camera List".
- (4) Выбор метода поиска: Выберите метод поиска и установите "NDI Search".
- (5) Поиск NDI: После нажатия "NDI Search" система начинает поиск доступных камер через протокол NDI и отображает результаты поиска.
- (6) Выбор камер: Отметьте камеры, которые необходимо добавить.
- (7) Добавление камеры: Нажмите кнопку добавления «+» в списке, чтобы начать добавление выбранной камеры.
- (8) Получение URL-адреса Ptsp: Контроллер автоматически получит IP-адрес выбранной камеры и соответствующий URL-адрес Ptsp по протоколу NDI для последующих операций управления.
- (9) Ввод имени камеры: Пользователь может ввести имя камеры для ее пользовательской идентификации. Имя может быть пустым.
- (10) Подтверждение добавления: После ввода имени камеры нажмите кнопку "Подтвердить", чтобы завершить добавление.
- (11) Результаты добавления: После успешного добавления информация о камере отобразится в списке сохраненных устройств.

| -       |               | Saved Devices |                  | Selec                 |              |  |
|---------|---------------|---------------|------------------|-----------------------|--------------|--|
| Ċ       |               | Complex       | )<br>E           | $\checkmark$ $\times$ |              |  |
| ₹Ç}÷    |               | Searched      | 1                |                       |              |  |
| ŵ       | Factory Debug | 01 IPCAM      | 192.168.1.157    | Added                 |              |  |
| œ       | Camera Record |               | 192.168.1.156    | Added                 |              |  |
| $\odot$ | Version       | 21 IPCAM      | 192 168 1 53     | Added                 |              |  |
| E8      |               |               |                  |                       |              |  |
|         |               | 31 IPCamer    | ra 192.168.1.246 |                       |              |  |
|         |               | 41 IPCAM      | 192.168.1.95     |                       |              |  |
|         |               |               |                  |                       | Manually Add |  |
|         | <b>n</b>      | ß             | Setti            | ng ?                  | $\leftarrow$ |  |

### 4.2 Добавление камеры через поиск VISCA

- (1) Вход в систему: Войдите на главную страницу системы управления с помощью клавиатуры, используя правильный номер учетной записи и пароль.
- (2) Переход на страницу настроек: Нажмите кнопку "Настройки" для входа на страницу настроек.
- (3) Выбор списка камер: На странице настроек выберите опцию "Список камер".
- (4) Выбор метода поиска: Выберите метод поиска и установите "Поиск VISCA". Внимание: Данный поиск основан на протоколе Sony VISCA, и обнаружены будут только камеры, поддерживающие функцию поиска VISCA.
- (5) Поиск VISCA: После нажатия "Поиск VISCA" система начинает поиск доступных камер через протокол VISCA и отображает результаты поиска.
- (6) Выбор камер: Отметьте камеры, которые необходимо добавить.
- (7) Добавление камеры: Нажмите кнопку добавления «+» в списке, чтобы начать добавление выбранной камеры.
- (8) Получение URL-адреса Ptsp: Контроллер автоматически получит IP-адрес выбранной камеры. (Обратите внимание, что в данном случае URL Ptsp не будет получен через протокол NDI, так как используется VISCA).
- (9) Ввод имени камеры: Пользователь может ввести имя камеры для ее пользовательской идентификации. Псевдоним может быть пустым.
- (10) Подтверждение добавления: После ввода псевдонима камеры нажмите кнопку "Подтвердить", чтобы завершить добавление.
- (11) Результаты добавления: После успешного добавления информация о камере отобразится в списке сохраненных устройств.

| 🔳 Camera List > Sav | ved Devices               | Select                | All Reverse Edit I | Delete | -       | Camera List > |                       | e x    | Reverse Edit Delete |
|---------------------|---------------------------|-----------------------|--------------------|--------|---------|---------------|-----------------------|--------|---------------------|
| [*] Sequence        |                           | $\checkmark$ $\times$ |                    | Ū      | Ċ       |               | Manually Add          |        | C 🛈                 |
| 🖏 System Setting    | Searchea                  |                       |                    | đ      | Ø       |               | Serial Number         |        | C 0                 |
| 章 Factory Debug (   | 01 IPCAM 192.168.1.157    | Added                 |                    | ŵ      | 壶       |               | Camera Name IP Camera |        | C 0                 |
| Camera Record       | 11 IPCAM 192.168.1.156    | Added                 |                    | ŵ      | ø       |               | Camera Alias          |        | C 0                 |
| ⊙ Version           | 21 IPCAM 192 168 1 53     | Added                 |                    | ŵ      | $\odot$ |               | Onvil Port 2000       |        | C ů                 |
| EA Accounts         | ar in order to a route of |                       |                    |        | 68      |               | Username admin        |        |                     |
|                     | 31 IPCamera 192.168.1.246 |                       |                    |        |         |               | Password              |        |                     |
|                     | 41 IPCAM 192.168.1.95     |                       |                    |        |         |               | Protocol Onvif        | $\sim$ |                     |
|                     |                           |                       |                    |        |         |               | Rtsp Url              |        | Manually Add        |
| ń                   | 😫 🔲 Setting               | 0                     |                    |        |         |               |                       |        | $\leftarrow$        |

#### 4.3 Схема сетевого подключения

Пульт управления PTZ-камерами позволяет подключаться к нескольким камерам по сети. Пользователи могут контролировать движение, фокус и другие функции камер с помощью кнопок или джойстиков на клавиатуре. Изображение выводится на монитор или дисплей через HDMI-подключение. Таким образом, пользователи могут наблюдать за изображением с нескольких камер в режиме реального времени. Благодаря данной схеме подключения и настройкам можно легко управлять несколькими камерами, что обеспечивает более удобный мониторинг.

#### Процесс подключения и настройки:

- (1) Подключение сетевой РТZ-клавиатуры: соедините сетевую РТZ-клавиатуру с коммутатором с помощью сетевого кабеля.
- (2) Подключение РТZ-камер: подключите несколько камер к свободным портам коммутатора с помощью сетевых кабелей.
- (3) Настройка сети: убедитесь, что сетевой РТZ-контроллер, коммутатор и камеры находятся в одной локальной сети (LAN) и могут взаимодействовать друг с другом.
- (4) Добавление РТZ-камер: настройте на сетевой РТZ-клавиатуре IP-адрес, протокол управления и другую необходимую информацию для каждой камеры.

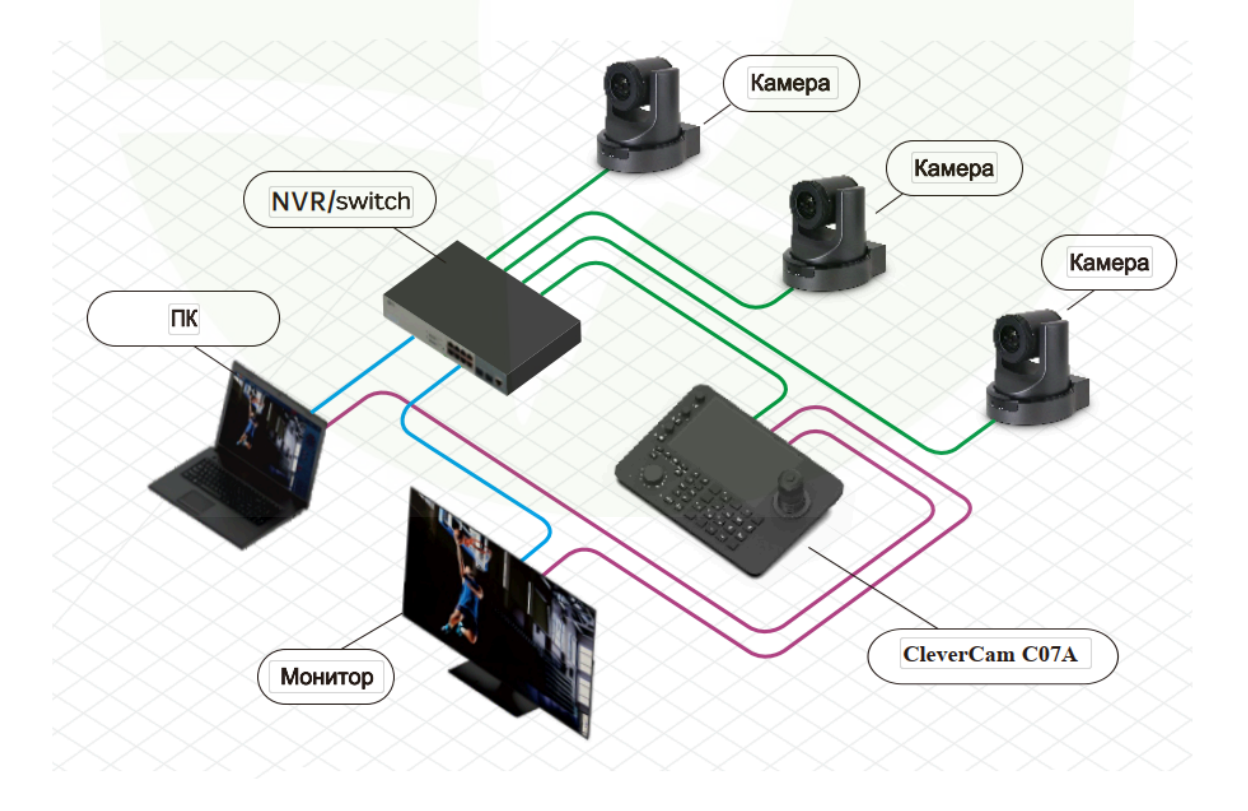

## 5. Основные операции

### 5.1. Настройка и вызов предустановок

- (1) Вход в систему: используйте правильный номер учетной записи и пароль для входа на главную страницу системы управления клавиатурой через идентификацию.
- (2) Переход в режим РТZ: на главной странице системы нажмите кнопку "Режим РТZ" для входа в интерфейс управления РТZ-камерой.
- (3) Добавление камеры на видеостену: в списке камер слева на интерфейсе РТZ-управления нажмите и удерживайте нужную камеру, затем перетащите ее в соответствующую область видеостены для добавления.
- (4) Выбор камеры: нажмите на область видеостены, куда добавлена камера, чтобы выбрать нужную для управления.
- (5) Запуск предпросмотра: нажмите кнопку воспроизведения, чтобы начать предварительный просмотр изображения с выбранной камеры.
- (6) Переход к списку предустановок: нажмите кнопку "Предустановки" для перехода к списку предустановок на левой панели.
- (7) Добавление предустановки: на странице списка предустановок нажмите кнопку "add preset". Введите номер предустановки и имя, затем нажмите кнопку "Сохранить", чтобы добавить предустановку в список.
- (8) Замена существующей предустановки (необязательно): нажмите кнопку "replace", чтобы заменить текущую предустановку и сохранить новые настройки.
- (9) Вызов предустановки: в списке предустановок нажмите кнопку "call". Камера автоматически переместится в положение, сохраненное в выбранной предустановке.
- (10) Редактирование предустановки: в списке предустановок нажмите кнопку "edit". Это позволит сбросить предустановку, изменить ее имя или отрегулировать положение камеры.

| 0 Home<br>1 Preset<br>2 Preset | 2 ×<br>2 ×<br>2 × |      | P<br>T | TZ 摄像机<br>2号: KBD-2<br>で (C Ro<br>Ro<br>Ro<br>K102CO | 控制器<br>2020-RN<br>DHS<br>DHS<br>DIATE<br>DIATE<br>DIA<br>DIATE<br>DIATE<br>DIATE<br>DIATE<br>DIATE<br>DIATE<br>DIATE<br>DIATE<br>DIATE<br>DIATE<br>DIATE<br>DIATE<br>DIATE<br>DIATE<br>DIATE<br>DIATE<br>DIATE<br>DIATO | × 2       |   | Not Bound |     |             |
|--------------------------------|-------------------|------|--------|------------------------------------------------------|----------------------------------------------------------------------------------------------------|-----------|---|-----------|-----|-------------|
| 3 Preset                       | om ReCall         | 3    | N      | lot Bound                                            |                                                                                                    | 4         |   | Not Bound |     |             |
| Þ                              |                   |      | Õ      | Ċ                                                    | HD                                                                                                    | Ð         | © |           | 8:3 | C           |
| Unbind                         |                   | yout | Save   | номі зе                                              |                                                                                                    | UART VART |   | Refre     | sh  | (?)<br>Help |

### 5.2 Снимок экрана с РТZ-камеры

- (1) Вход в систему: войдите на главную страницу системы управления с помощью клавиатуры, используя правильный номер учетной записи и пароль.
- (2) Переход в режим РТZ: на главной странице нажмите кнопку "РТZ" для перехода в интерфейс управления РТZ-камерами.
- (3) Выбор камеры: в интерфейсе управления РТZ нажмите на нужную камеру для выбора.
- (4) Предварительный просмотр: нажмите кнопку воспроизведения, чтобы начать предварительный просмотр изображения с выбранной камеры.
- (5) Сделать снимок: во время предварительного просмотра нажмите кнопку "Снимок". Будет сделан снимок экрана, который ненадолго появится на экране для предварительного просмотра.
- (6) Просмотр снимков: для просмотра сохраненных снимков перейдите на страницу записи камеры в меню настроек. На этой странице вы увидите список всех сделанных снимков.

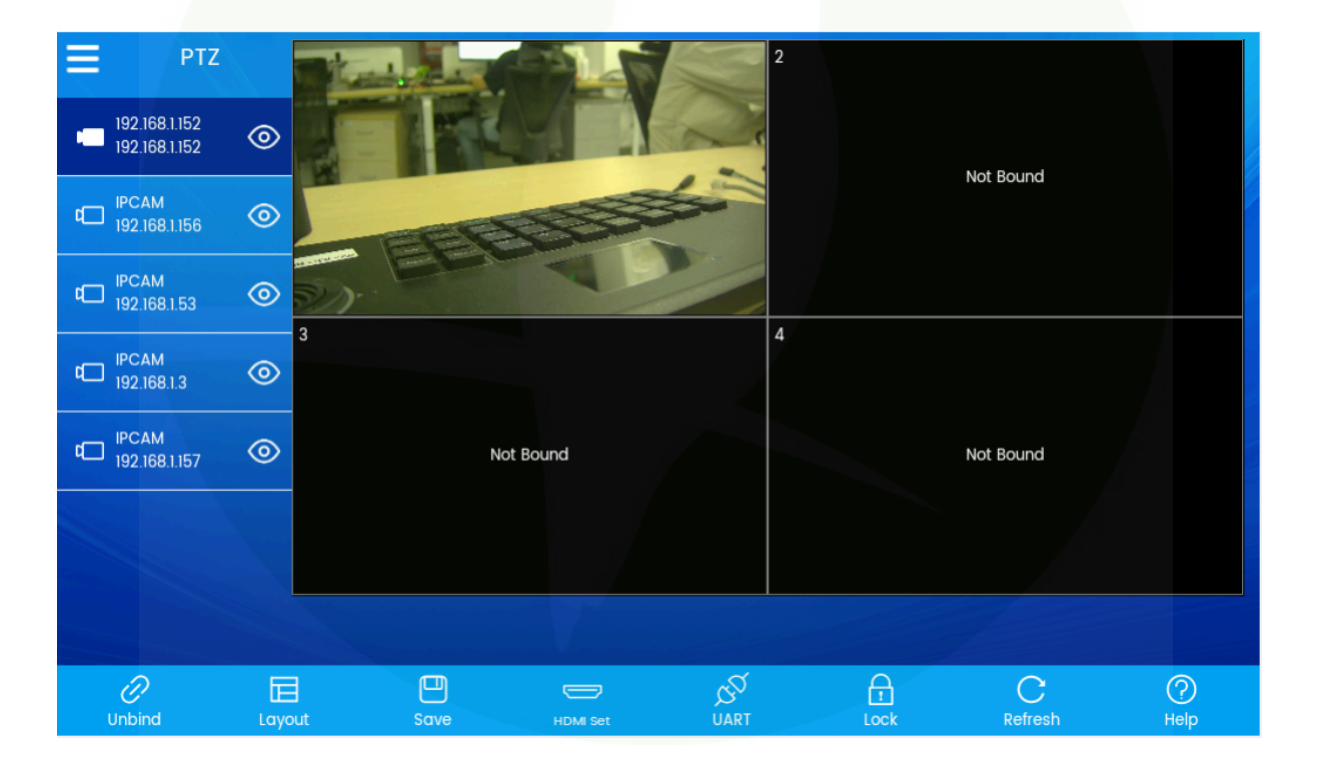

### 5.3 Запись видео с РТZ-камеры

- (1) Вход в систему: войдите на главную страницу системы управления с помощью клавиатуры, используя правильный номер учетной записи и пароль.
- (2) Переход в режим РТZ: на главной странице нажмите кнопку "Режим РТZ" для перехода в интерфейс управления РТZ-камерами.
- (3) Выбор камеры: в интерфейсе управления РТZ нажмите на нужную камеру для выбора.
- (4) Предварительный просмотр: нажмите кнопку воспроизведения, чтобы начать предварительный просмотр изображения с выбранной камеры.
- (5) Начало записи: во время предварительного просмотра нажмите кнопку "Запись". Кнопка изменит свой статус, указывая на начало записи.
- (6) Остановка записи: нажмите кнопку "Запись" еще раз, чтобы остановить запись. Видео будет сохранено. Кнопка изменит свой статус на "Остановить запись".
- (7) Просмотр записей: для просмотра сохраненных записей перейдите на страницу записи камеры в меню настроек. На этой странице вы увидите список всех записанных видео.

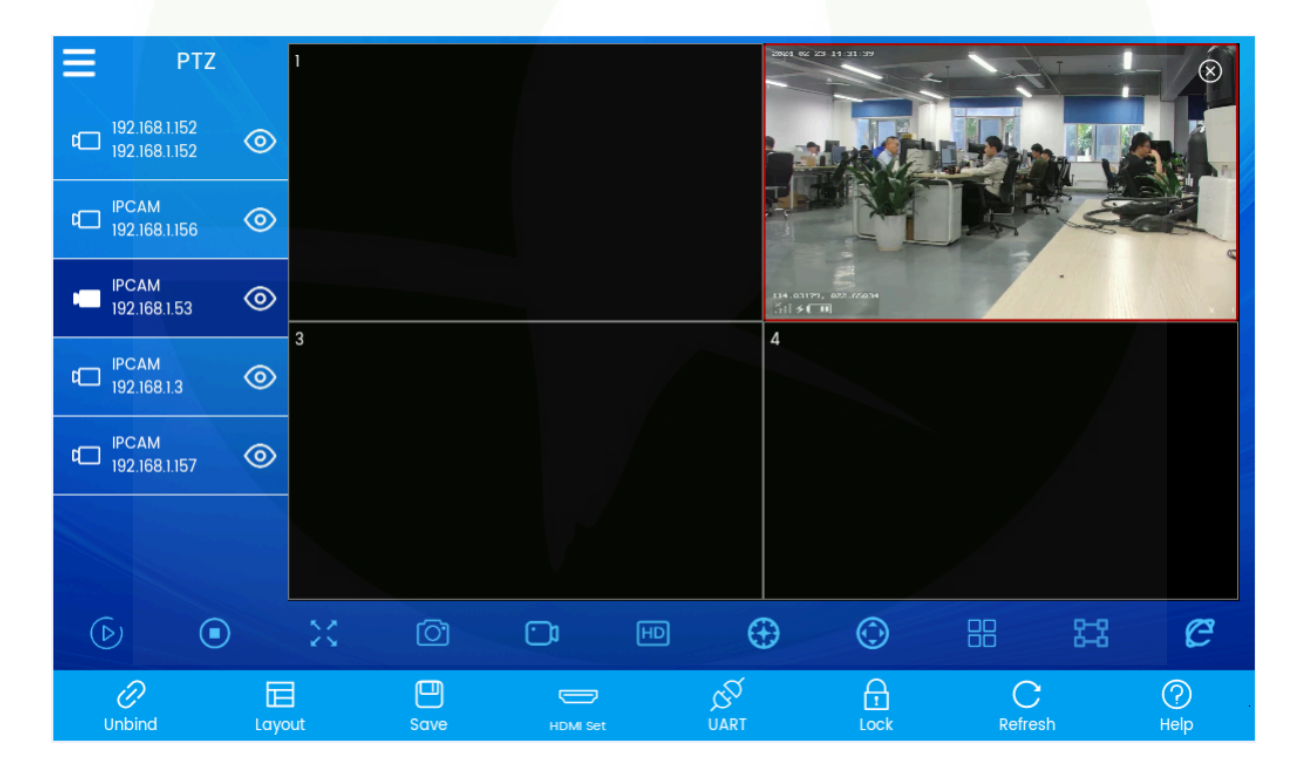

### 5.4 Обновление

- (1) Подготовка внешнего накопителя: Подготовьте внешний накопитель, отформатировав его предварительно в файловой системе FAT32. Сохраните файл обновления (АРК) в корневом каталоге внешнего накопителя.
- (2) Подключение внешнего накопителя: Вставьте подготовленный внешний накопитель в USB-порт на задней панели клавиатуры. Таким образом, контроллер сможет считать файл обновления с внешнего накопителя.
- (3) Переход на страницу с информацией о версии: Перейдите на страницу настроек клавиатуры и найдите раздел с информацией о версии. Обычно на этой странице отображается текущая версия программного обеспечения и аппаратная информация клавиатуры.
- (4) Начало обновления: На странице с информацией о версии нажмите кнопку "APP Upgrade". После этого контроллер начнет считывать файл обновления с внешнего накопителя.
- (5) Чтение файла обновления: Контроллер начнет считывать файл обновления в формате АРК с внешнего накопителя. Если чтение прошло успешно, контроллер будет готов к началу процесса установки.
- (6) Установка обновления: Контроллер запустит программу установки файла обновления. Во время этого процесса контроллер может перезагружаться несколько раз для завершения обновления.
- (7) Завершение установки: После завершения работы программы-установщика контроллер перезагрузится. На этом этапе операция обновления завершена, и контроллер будет работать с новой версией программного обеспечения (АРК).

|    | Camera List    |   | Version |               |            |                        |            |              |              |
|----|----------------|---|---------|---------------|------------|------------------------|------------|--------------|--------------|
| Ċ  | Sequence       |   |         |               |            |                        |            |              |              |
| ¢  | System Setting |   |         | Software Info | o:         | 1.4.8_202401241056     | 647        |              |              |
| ŵ  | Factory Debug  |   |         |               |            |                        |            |              |              |
| Ø  | Camera Record  |   |         | Hardware Inf  | <b>o</b> : | 11 RD2A.211001.002 eng | g.lsc.2024 | 10123.162717 | release-keys |
| ⊘  | Version        | > |         | Serial Numbe  | ər:        | d149b3cd9a7b19f6       |            |              |              |
| €8 | Accounts       |   |         |               |            |                        |            |              |              |
|    |                |   |         |               |            | App Update             |            | Sys          | tem Update   |
|    |                |   |         |               |            |                        |            |              |              |
|    |                |   | ß       |               |            | Setting                | ?          | ÷            |              |

### 5.5 Добавление последовательного порта

Возможность управления РТZ и мониторинга камеры достигается путем добавления последовательной камеры с выбором соответствующего протокола последовательного порта, ввода кода адреса и RTSP-URL.

- (1) Вход в систему: Войдите на главную страницу сетевого контроллера с помощью аутентификации личности, используя правильный номер учетной записи и пароль.
- (2) Вход в режим РТZ: На главной странице системы нажмите кнопку "Режим РТZ", чтобы войти в интерфейс управления РТZ.
- (3) Настройка последовательной камеры: В интерфейсе управления РТZ нажмите кнопку "Последовательный порт", чтобы развернуть страницу редактирования последовательного порта слева.
- (4) Выбор протокола последовательного порта: На странице редактирования последовательного порта выберите протокол последовательного порта: Pelco-D, Pelco-P или Visca.
- (5) Ввод кода адреса: В соответствии с выбранным протоколом последовательного порта введите код адреса камеры для уникальной идентификации каждой последовательной камеры.
- (6) Ввод RTSP-URL: Введите RTSP-URL камеры для доступа к потоку RTSP и управления.
- (7) Сохранение настроек: Нажмите кнопку "Сохранить", чтобы завершить настройку и добавление последовательной камеры.

### 5.6 Другие функции

- (1) Отвязка (Unbind): Нажмите кнопку "Unbind", чтобы отвязать камеру от области видеостены, чтобы камера больше не была связана с этой областью.
- (2) Характеристики (Specifications): Нажмите кнопку "Specifications", чтобы переключить количество окон на видеостене. Поддерживаются различные конфигурации: 1 × 1, 2 × 2 и 3 × 3. Макет по умолчанию - 2 × 2.
- (3) Сохранить (Save): Нажмите кнопку "Save", чтобы навсегда сохранить текущее отношение привязки между всеми изображениями камеры и областью видеостены. Предыдущие настройки ассоциации будут автоматически восстановлены после выключения и перезапуска устройства.
- (4) Настройка HDMI (HDMI Set): Нажмите кнопку "Настройка HDMI", чтобы транслировать текущую видеостену или изображение камеры через интерфейс HDMI OUT и вывести изображение на внешнее устройство отображения.
- (5) Настройки (Settings): Нажмите кнопку "Settings", чтобы перейти на страницу настроек для конфигурации параметров устройства и системных настроек.

- (6) Сброс (Reset): Нажмите кнопку "Reset", чтобы восстановить данные, сохраненные на текущей видеостене, отменить временные изменения видеостены и вернуться к последнему сохраненному состоянию.
- (7) Блокировка (Lock): Нажмите кнопку "Lock", чтобы перевести программу в состояние экранной заставки. Для разблокировки необходимо ее удерживать.
- (8) Справка (Help): Нажмите кнопку "Help", чтобы отобразить информацию о подсказке справки или перейти в интерфейс справки, который предоставляет пользователям инструкции и руководства по эксплуатации.

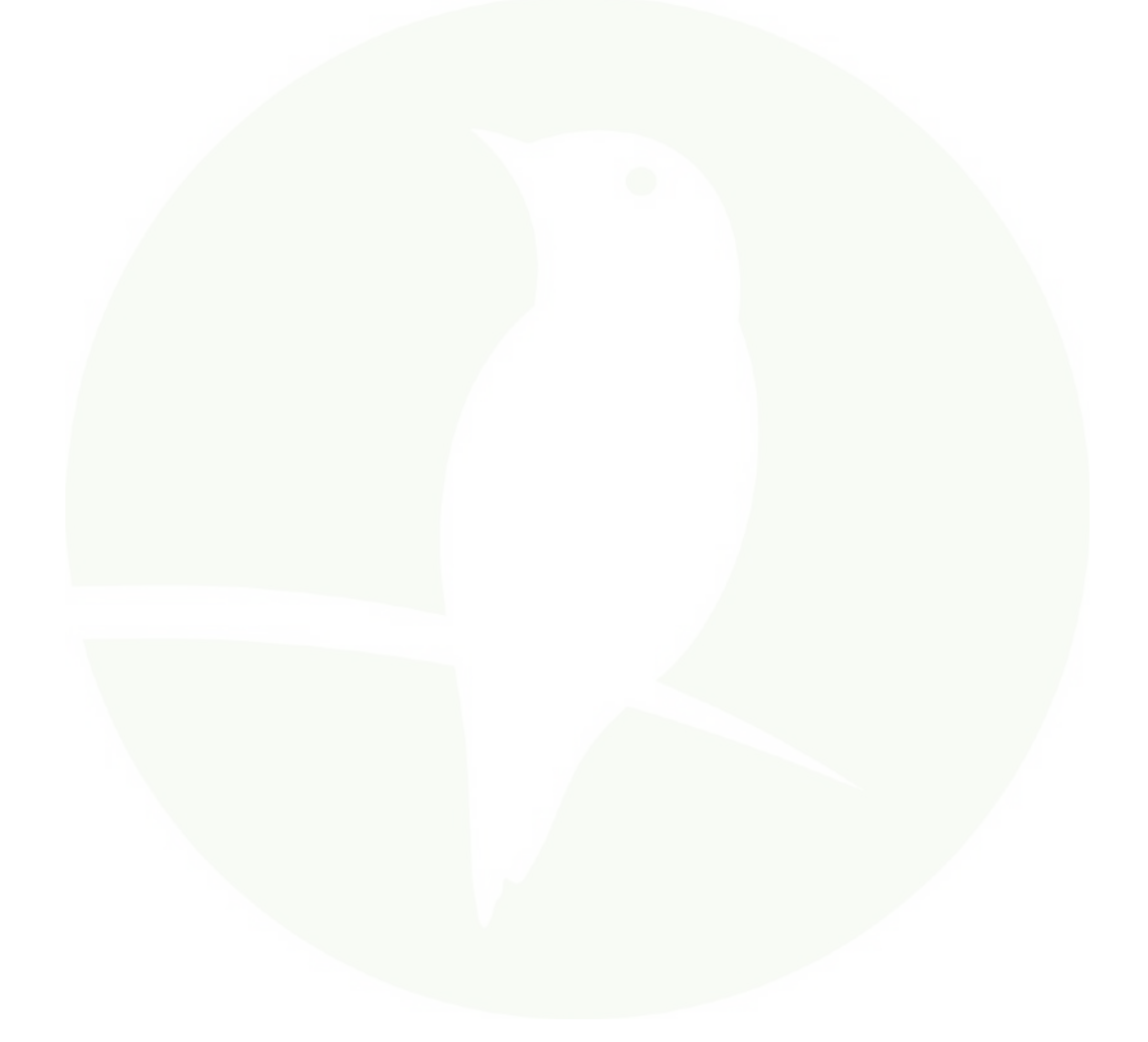

## 6.Часто задаваемые вопросы (FAQ)

(1) На экране отображается сообщение "Сбой подключения".

- Решение: Пожалуйста, проверьте, нормально ли подключена камера, соответствующая этому IP-адресу, в локальной сети (LAN).
- (2) На экране отображается сообщение "Неверное имя пользователя и пароль".

Решение: Пожалуйста, проверьте правильность имени пользователя и пароля добавленной камеры.

(3) При добавлении оборудования других брендов с использованием протокола ONVIF возникает сбой.

Решение: Проверьте, включен ли на камере протокол ONVIF.

Примечание:

Добавление РТZ-камеры вручную.

Введите правильный номер порта и протокол подключения устройства при добавлении камеры.

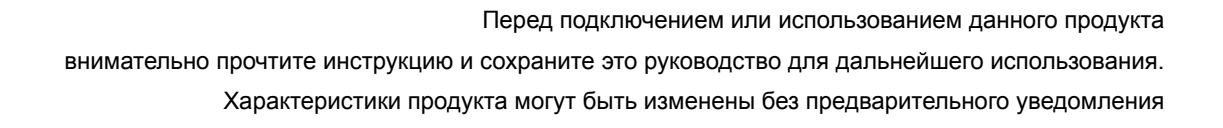